The e-Statements feature is a great virtual filing system, saving paper and space in your home or office by allowing you to view and save your statements electronically. Members not currently enrolled will be directed to the registration screen when they click on the eStatements tab for the first time.

#### To Register for eStatements:

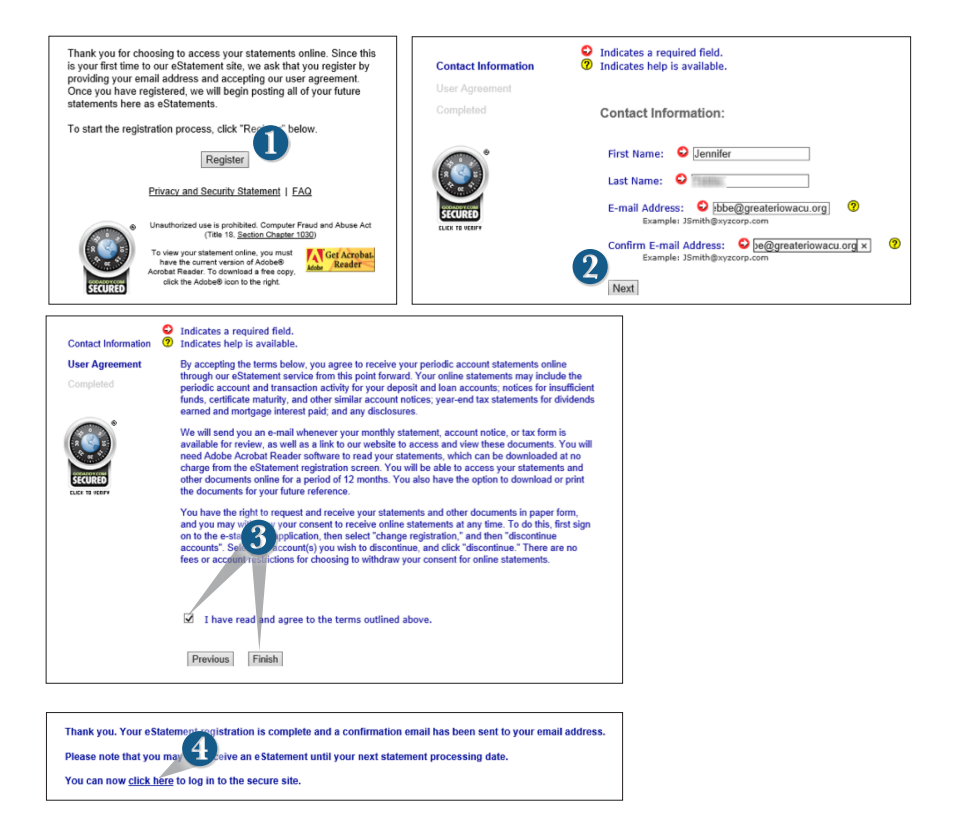

#### Click on the eStatements tab.

- 1. Click Register.
- 2. Enter current contact information and click Next.
- **3.** Review the Terms and Agreement, check that you agree, click **Finish**. An email verification will be sent.
- 4. Click the link **click here** to enter the secure eStatement site.

Screen will show available statements. Currently they will date back through November of 2013, but in the future there will be a rolling 18 month period available.

#### **To View eStatements:**

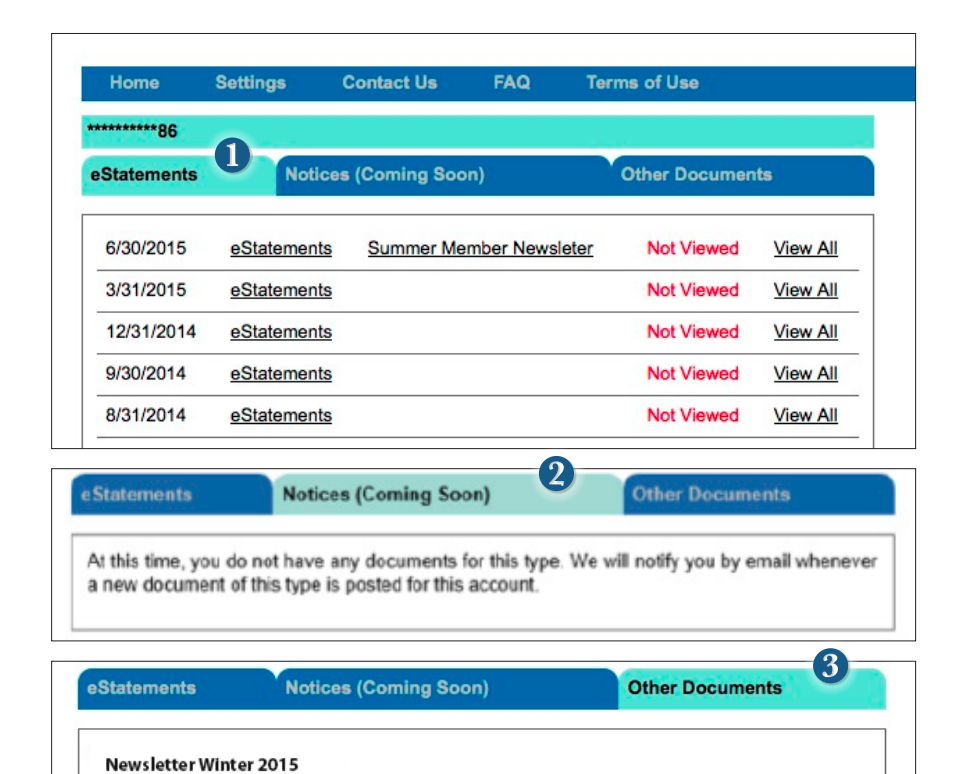

Click the link on the **eStatements** tab.

- 1. In the new window, a list of available statements is automatically shown. Click on the link **eStatements** next to the statement that you would like to view. You will be prompted to save locally on your computer.
- Under the Notices tab, you will soon be able to view notices concerning your account. You will be notified by email whenever a new document is posted into this account.
- 3. The tab Other Documents will contain newsletters for Greater Iowa Credit Union.

# eStatements

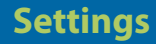

Easily change email addresses, and accounts linked to eStatements....

#### **To Change Settings for eStatements:**

|                                                                               | Contact Us                                                                                                    | FAQ                                                                                                    | Terms of Use  | 22                                                              |                                                                                                    |
|-------------------------------------------------------------------------------|----------------------------------------------------------------------------------------------------|----------------------------------------------------------------------------------------------------|---------------|-----------------------------------------------------------------|----------------------------------------------------------------------------------------------------|
| ottings                                                                       |                                                                                                    |                                                                                                    |               |                                                                 |                                                                                                    |
| ettings                                                                       |                                                                                                    |                                                                                                    |               |                                                                 |                                                                                                    |
| Email Address                                                                 |                                                                                                    | Discontin                                                                                                    | ue/Resume Acc | iounts 2                                                        |                                                                                                    |
| Manage the email address<br>notifications and alerts.                         | s used for receiving                                                                                                    | Manage the accounts that you would like to<br>discontinue and/or resume receiving electronic<br>documents for. |               |                                                                 |                                                                                                    |
| Link Accounts<br>Access statements from r                                     | multiple accounts by                                                                                                    |                                                                                                    | Sottings      | Email Address                                                   |                                                                                                    |
| inking them together.                                                         | nking them together.                                                                                                    |                                                                                                    | Settings:     | Email Address                                                   |                                                                                                    |
|                                                                               |                                                                                                    |                                                                                                    |               | Current e-mail address:<br>Email Addres<br>Confirm Email Addres | @mcompany.com                                                                                                    |
|                                                                               |                                                                                                    |                                                                                                    |               | Cance                                                           | el Submit                                                                                                    |
| ttings: Discontinue/Res                                                       | sume Accounts                                                                                                    |                                                                                                    |               | Cance<br>Settings: Link Account                                 | submit U                                                                                                    |
| ttings: Discontinue/Res                                                       | sume Accounts<br>ered or Linked Accour                                                                                                    | nts                                                                                                    |               | Cance<br>Settings: Link Accoun                                  | submit U<br>ts                                                                                                    |
| ttings: Discontinue/Res<br>Regista<br>Account Number                          | sume Accounts<br>ered or Linked Account<br>Account Status                                                                                                    | n <b>ts</b><br>Discontinue                                                                                     | Resume        | Cance<br>Settings: Link Account<br>Acc<br>Select                | ts Counts Available for Linking Account Number                                                                                                    |
| ttings: Discontinue/Res<br>Regista<br>Account Number                          | sume Accounts<br>ered or Linked Accour<br>Account Status<br>Registered                                                                                                    | nts<br>Discontinue                                                                                             | Resume        | Settings: Link Account                                          | ts Counts Available for Linking Account Number                                                                                                    |
| ttings: Discontinue/Res<br>Registe<br>Account Number                          | sume Accounts<br>ered or Linked Accour<br>Account Status<br>Registered                                                                                                    | nts<br>Discontinue                                                                                             | Resume        | Settings: Link Account                                          | submit<br>submit<br>ts<br>counts Available for Linking<br>Account Number                                                                                                    |
| ttings: Discontinue/Res<br>Regista<br>Account Number                          | sume Accounts<br>ered or Linked Accoun<br>Account Status<br>Registered                                                                                                    | tts<br>Discontinue                                                                                             | Resume        | Settings: Link Account                                          | submit<br>submit<br>ts<br>counts Available for Linking<br>Account Number                                                                                                    |
| ttings: Discontinue/Res<br>Regista<br>Account Number<br>Hoi                   | sume Accounts<br>ered or Linked Accour<br>Account Status<br>Registered<br>useholded Accounts                                                                                                    | Its<br>Discontinue                                                                                             | Resume        | Settings: Link Account                                          | submit U ts counts Available for Linking Account Number                                                                                                    |
| Account Number                                                                | sume Accounts<br>ered or Linked Account<br>Account Status<br>Registered<br>useholded Accounts<br>Account Status                                                                                                    | tts<br>Discontinue                                                                                             | Resume        | Settings: Link Accoun                                           | submit U submit ts counts Available for Linking Account Number ints Available for Householding                                                                                                    |
| Account Number                                                                | sume Accounts<br>ered or Linked Account<br>Account Status<br>Registered<br>useholded Accounts<br>Account Status<br>Registered_                                                                                                    | tts<br>Discontinue                                                                                             | Resume        | Settings: Link Account                                          | s Submit Counts Available for Linking Account Number  ints Available for Householding Account Number                                                                                                    |
| Account Number                                                                | sume Accounts ered or Linked Account Account Status Registered useholded Accounts Registered Registered                                                                                                    | tts<br>Discontinue                                                                                             | Resume        | Settings: Link Account                                          | I Submit Control Second Second |
| ttings: Discontinue/Res<br>Registe<br>Account Number<br>Hor<br>Account Number | sume Accounts ered or Linked Account Account Status Registered useholded Accounts Account Status Registered Useholded Status Registered Useholded Status Registered Useholded Status Registered Useholded Status Registered Useholded Status | tts<br>Discontinue                                                                                             | Resume        | Settings: Link Account                                          | ts Counts Available for Linking Account Number Ints Available for Householding Account Number                                                                                                    |

Click the link on the **eStatements** tab. Click on the **Settings** tab in the menu bar.

- 1. Email Address: Enter the new email address and click Submit.
- 2. Discontinue/Resume Accounts: Select the check box for the action that you would like to perform and click **Submit**.
- **3.** Link Accounts: Select the check box for the action that you would like to perform and click **Submit**.

# Contact Us:

| itact | US                          |                      |                            |                                                 |
|-------|-----------------------------|----------------------|----------------------------|-------------------------------------------------|
|       |                             |                      |                            |                                                 |
|       | Please use                  | this form only for m | essages re                 | garding eStatements.                            |
|       | This is no<br>identificatio | t a secure email sys | tem. Pleas<br>personal inf | e do not include any<br>formation in this email |
|       |                             |                      |                            |                                                 |
|       |                             | Your Email           |                            |                                                 |
|       |                             | Subject              |                            |                                                 |
|       |                             | Mes                  | sage                       |                                                 |
|       | Č                           |                      |                            |                                                 |
|       |                             |                      |                            |                                                 |
|       |                             |                      |                            |                                                 |
|       |                             |                      |                            |                                                 |
|       |                             |                      |                            |                                                 |
|       |                             |                      |                            |                                                 |
|       |                             |                      |                            |                                                 |
|       |                             |                      |                            |                                                 |
|       |                             |                      |                            |                                                 |
|       |                             |                      |                            | 118                                             |

#### FAQ:

| Home                    | Settings                               | Contact Us                                | FAQ                          | Terms of Use                                            |
|-------------------------|----------------------------------------|-------------------------------------------|------------------------------|---------------------------------------------------------|
| Do I need               | any special so                         | ftware to use the                         | eStatement                   | service?                                                |
| If you hav<br>Acrobat F | e Adobe Acroba<br>leader, you can      | t Reader on your o<br>click here for your | computer, yo<br>free downloa | u're all set. If you do not have Adobe<br>ad.           |
| Does it ma              | atter what brow                        | ser I use to acces                        | s the web                    | site?                                                   |
| Any up-to<br>7 or highe | -date browser si<br>er, Firefox versio | hould work. We wo<br>n 3 or higher, or Sa | uld recomm<br>afari version  | end Microsoft Internet Explorer version<br>4 or higher. |
| . How will I            | know when my                           | registration has                          | been comp                    | leted?                                                  |
| Once you<br>successfu   | ve completed the registration.         | e registration proc                       | ess you will                 | receive an email confirming your                        |
|                         |                                        |                                           |                              |                                                         |

# Terms of Use:

| Home                                                                 | Settings                                                                    | Contact Us                                                                                      | FAQ                                                           | Terms of Use                                                                                                    |
|----------------------------------------------------------------------|-----------------------------------------------------------------------------|-------------------------------------------------------------------------------------------------|---------------------------------------------------------------|----------------------------------------------------------------------------------------------------|
| Terms of                                                             | Use                                                                         |                                                                                                 |                                                               |                                                                                                    |
| By accepting<br>through our el<br>periodic accol<br>funds, certifica | the terms below<br>Statement servi<br>unt and transact<br>ate maturity, and | y, you agree to rece<br>ce from this point fi<br>tion activity for your<br>d other similar acco | eive your per<br>orward. You<br>r deposit an<br>ount notices; | riodic account statements online<br>r online statements may include the<br>d loan accounts; notices for insufficient<br>; year-end tax statements for dividends |

This form is used to request the addition of other Greater Iowa Credit Union accounts you are an owner of. We will validate the information you provide prior to granting access. If you have any questions please call us for assistance at 800-296-9064.

### To Request to Add an Account:

| ease complete the following information         | •                                           |                                                     |  |  |
|-------------------------------------------------|---------------------------------------------|-----------------------------------------------------|--|--|
| LEGAL NAME (AS KNOWN BY THE CREE                | DIT UNION:                                  | SOCIAL SECURITY NUMBER:                             |  |  |
|                                                 |                                             |                                                     |  |  |
|                                                 |                                             |                                                     |  |  |
| equest the addition of Greater Iowa Credit Unio | n accounts which you own, accounts on which | h you are Joint, or accounts on which you have full |  |  |
| gree regree.                                    |                                             |                                                     |  |  |
| Account Number                                  | Suffix or Account Type                      | Role (Owner, Signer, Joint)                         |  |  |
|                                                 |                                             | Select                                              |  |  |
|                                                 |                                             |                                                     |  |  |
|                                                 |                                             | Select                                              |  |  |
|                                                 |                                             | 0                                                   |  |  |
|                                                 |                                             | Select                                              |  |  |
|                                                 |                                             | Select                                              |  |  |
|                                                 |                                             |                                                     |  |  |

Click on the Add Account Request tab.

- 1. Enter your personal information to identify yourself.
- **2.** Fill out the section below with the account information for your additional Greater Iowa Credit Union accounts you would like to have access to under your same login. On the right use the dropdown choose your role in that account.
- 3. Click Submit.